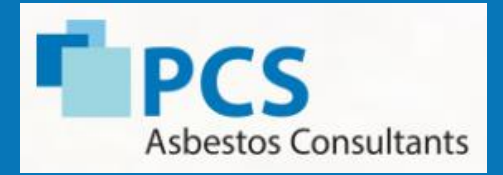

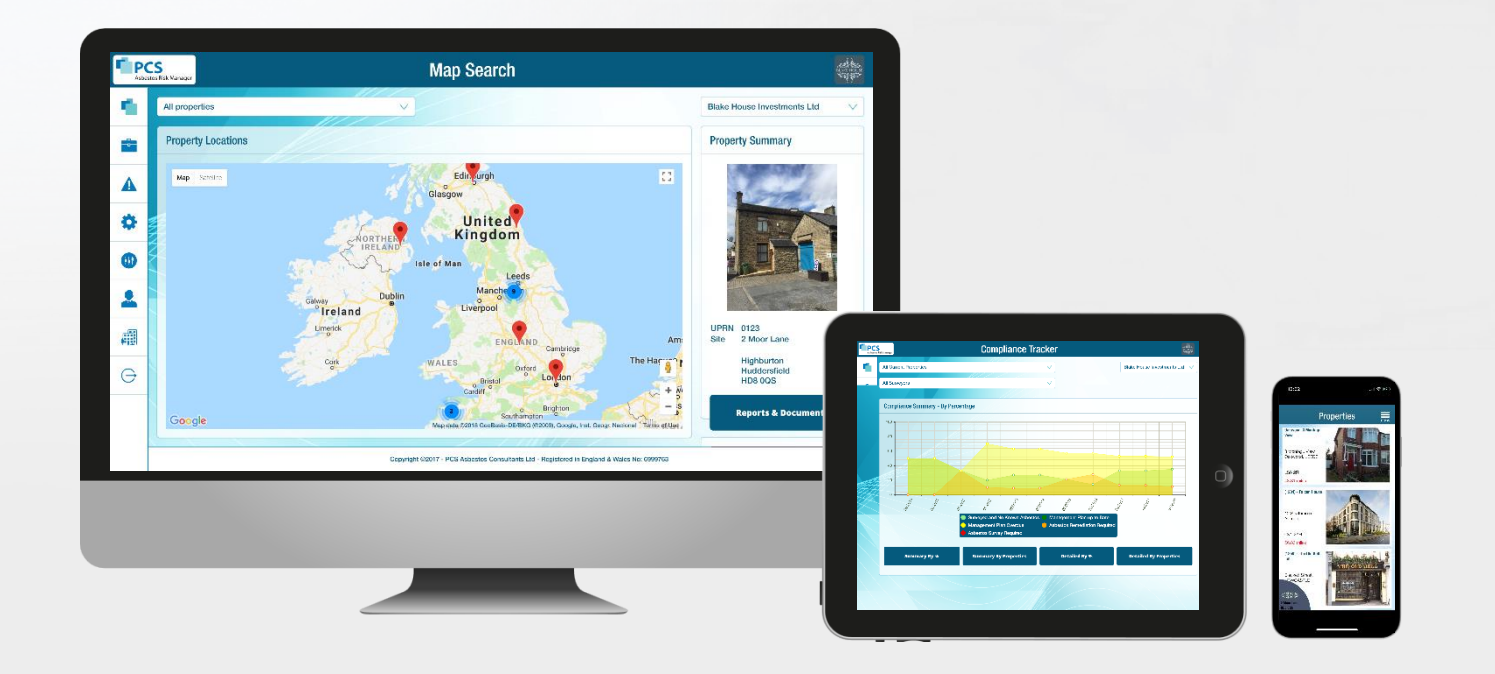

### PCS Risk Manager website and IOS / Android Apps

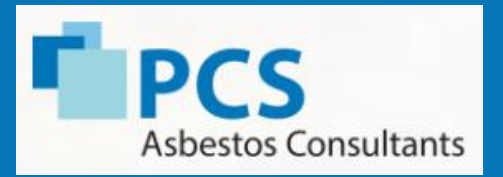

Encrypted **Password Security GPS** Location **Closest Properties** To The **User Displayed** Interactive **Site Sketches** 

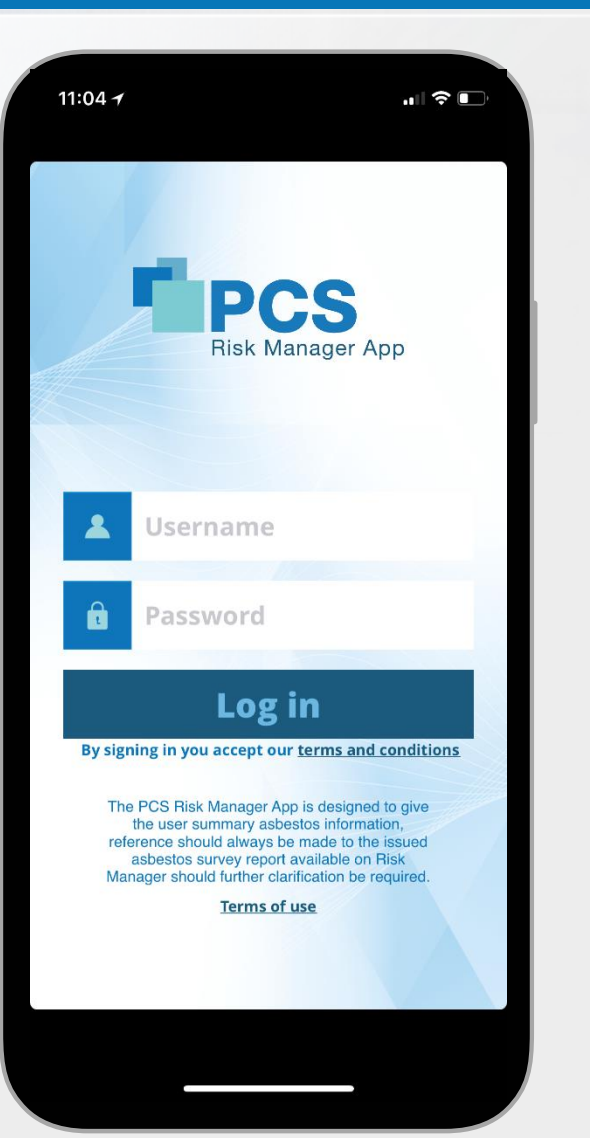

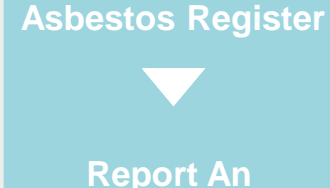

**Easy To Use** 

Issue Functionality

Works on iPhone and Android devices

User Interaction Recorded in Audit Trail With GPS Coordinates

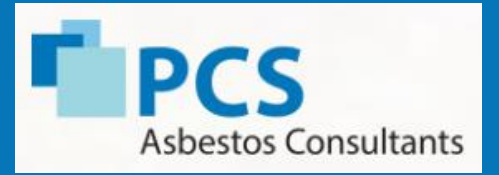

### **Fingerprint recognition**

The App is accessed using fingerprint technology built into the phones thus negating the possibility of users forgetting their passwords or locking their accounts and not being able to access the asbestos information.

Face recognition can also be used on iPhone X devices.

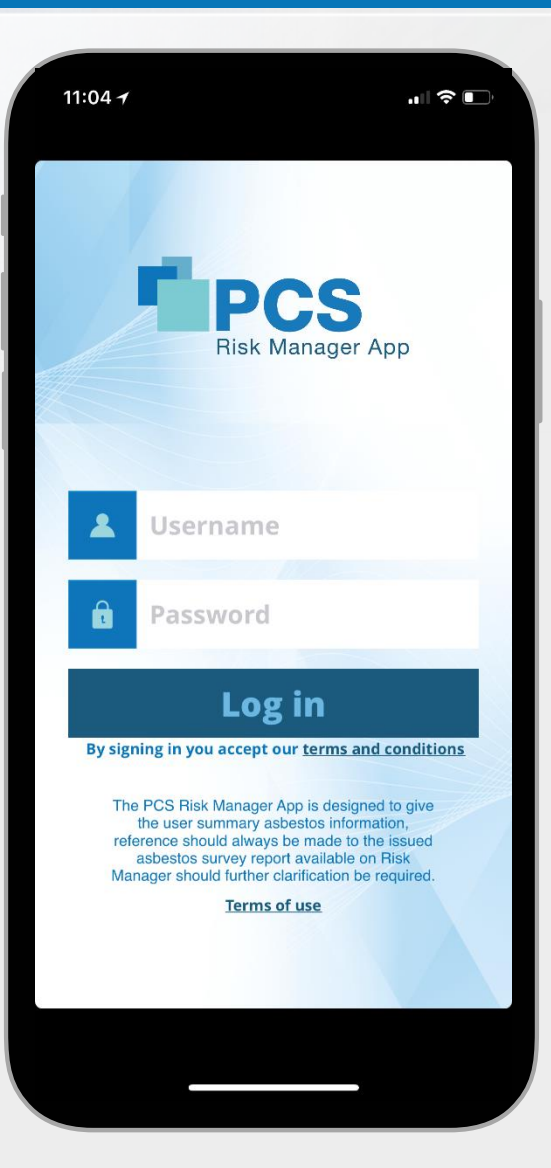

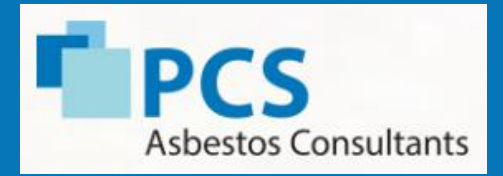

### **GPS** location identifiers

The GPS location identifier will prompt the user to view the asbestos data as he/she approaches the site they are about to access and will send a notification to their phone.

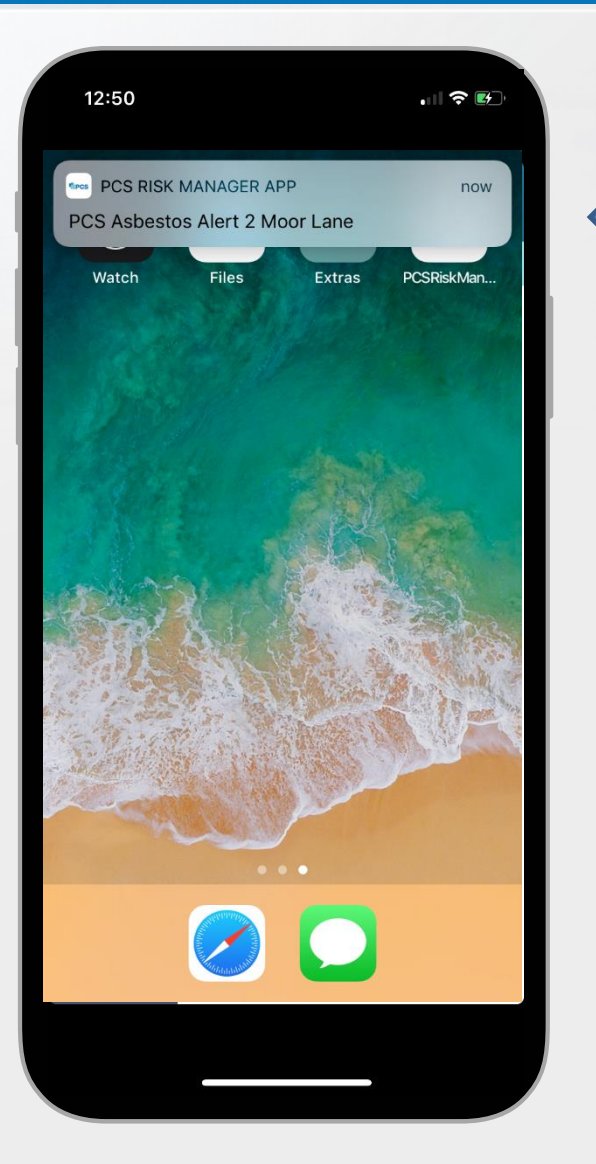

### **PUSH NOTICE**

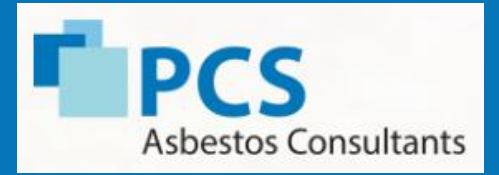

**GPS** location identifiers

Properties will be display in order or proximity to your location

Search functionality using pub number or any part of the address

Red surround identifies a site which requires remedial works

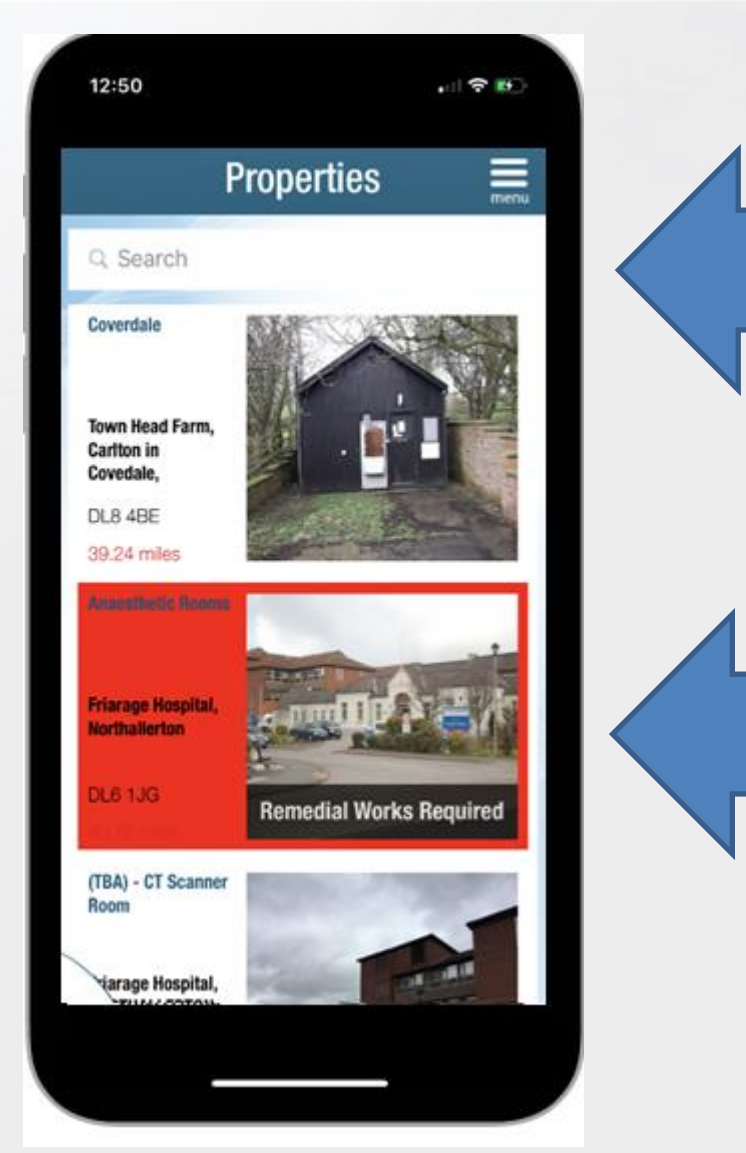

### SEARCH FUNCTION

### **REMEDIAL WORKS**

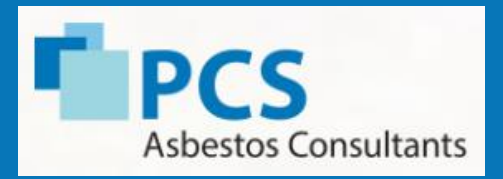

### Interactive site sketches

Interactive site sketches provide a more intuitive method for a site operative to access the asbestos data and ensures that a technical document does not have to be reviewed.

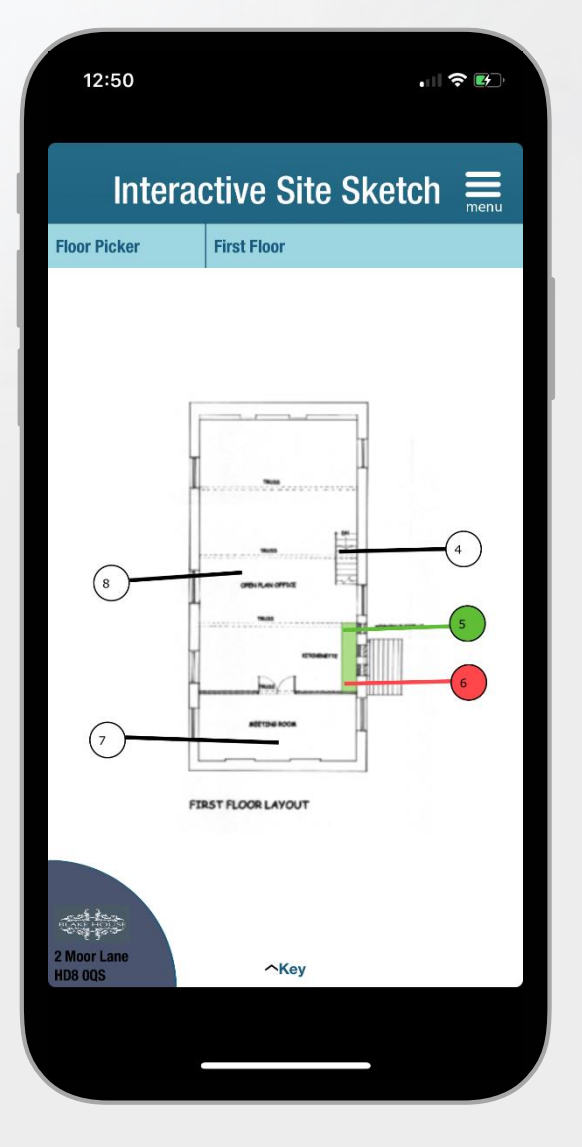

| 12:50                                                      |                                                                                                | .    🗢 🕑                                                                                      |
|------------------------------------------------------------|------------------------------------------------------------------------------------------------|-----------------------------------------------------------------------------------------------|
| Inter                                                      | ractive Sit                                                                                    | e Sketch 🗮                                                                                    |
| Floor Picker                                               | First Floor                                                                                    |                                                                                               |
| Insulating                                                 | Board                                                                                          | North Point                                                                                   |
| Textured C                                                 | Coating<br>Floor Tiles                                                                         | Scale                                                                                         |
| Coatings i<br>sprayed m<br>Bitumen, 0<br>Other Proc        | ncluding<br>naterials<br>Composites and<br>ducts                                               | Approximate for identification. Do not scale.                                                 |
| Cement P                                                   | roducts                                                                                        |                                                                                               |
| Ropes and                                                  | d Woven Products                                                                               |                                                                                               |
| Thermal Ir                                                 | sulation                                                                                       |                                                                                               |
| This sketch is in<br>known and su<br>relation to thi<br>pu | ntended to show the<br>uspected asbsestos of<br>s project and is not of<br>rpose. This diagram | approximate location of<br>containing materials in<br>lesigned for any other<br>is in colour. |
| Local Identificat                                          | tion                                                                                           |                                                                                               |
| 1 No Asbest<br>Detected                                    | tos 1 No Suspec<br>Material                                                                    | t Remedial<br>Works                                                                           |
|                                                            |                                                                                                |                                                                                               |
|                                                            | 1 Asbestos<br>or Presun                                                                        | ed 1 Not<br>Accessed                                                                          |
| ina.                                                       | ∽Key                                                                                           |                                                                                               |
|                                                            |                                                                                                |                                                                                               |
|                                                            | C                                                                                              |                                                                                               |

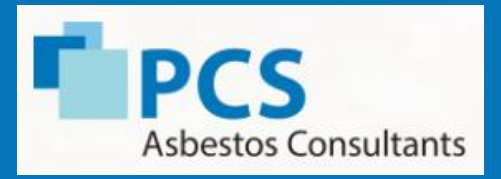

### Interactive site sketches

Click on the location identifier to review the inspection record and information and review up to four pictures of the inspection record

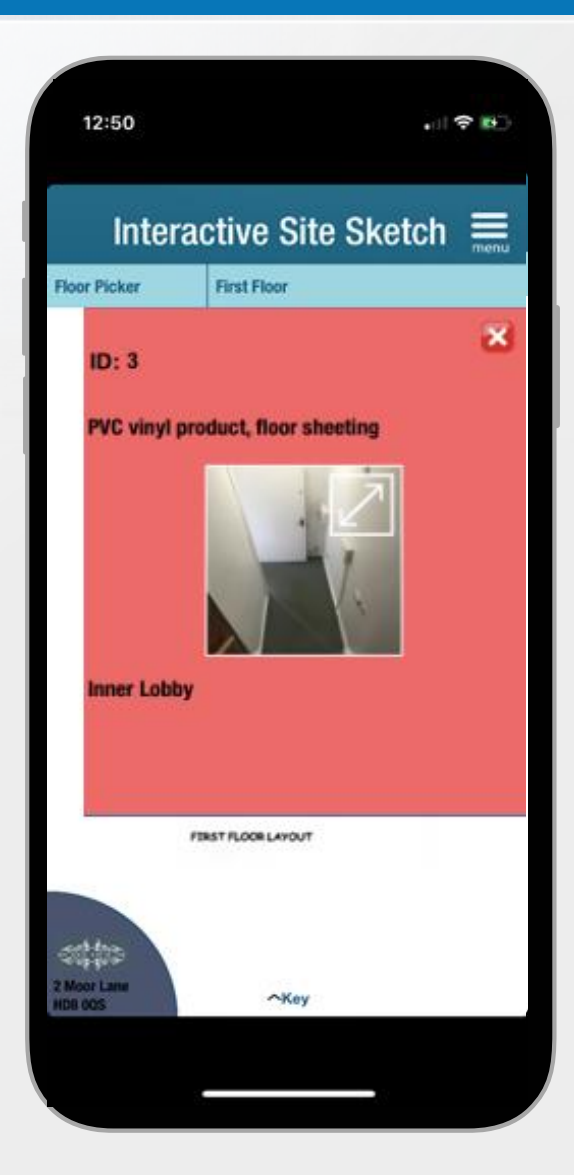

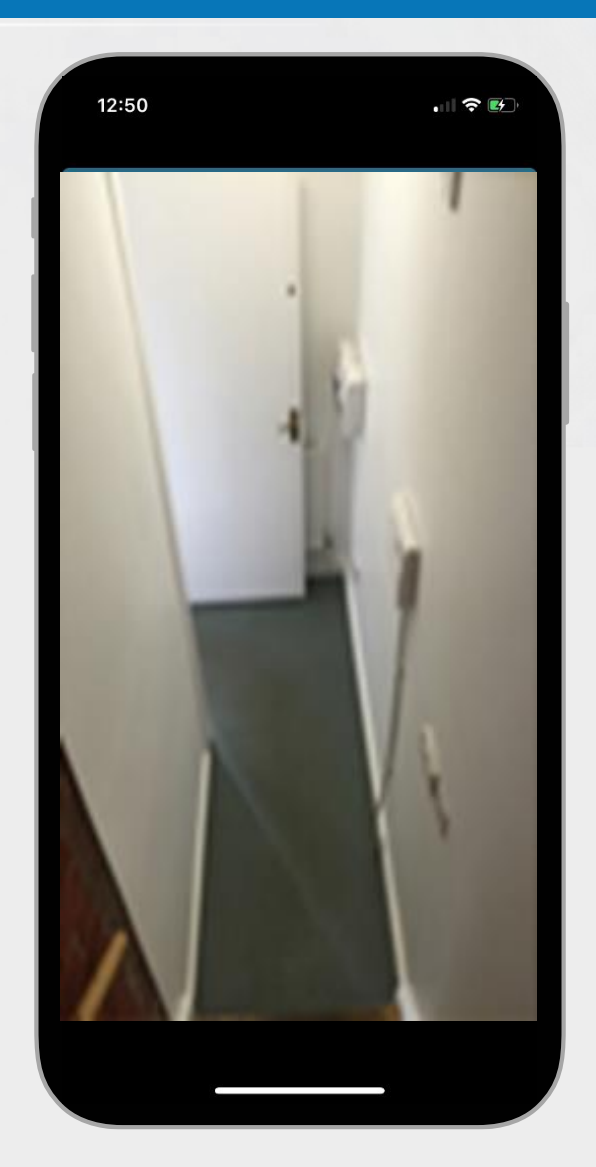

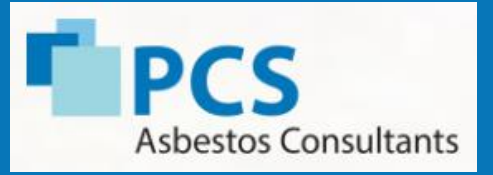

### Asbestos register

The asbestos register displays to the user all the rooms and areas that have been surveyed and an easy to use colour coded key of the status of each inspection:

- No suspect material seen
- No asbestos detected sample
- No access
- Asbestos containing material found

|          | 12:                     | 51               |    |                                      |          | , II ? B              |
|----------|-------------------------|------------------|----|--------------------------------------|----------|-----------------------|
|          |                         |                  | As | bestos                               | Regist   | ter 📕                 |
|          |                         | D                |    | Floor/Location                       | Accessed | Product Type          |
|          | $\oplus$                | 1                | 0  | Ground floor<br>Entrance Lobby       | Yes      |                       |
| THE REAL | $\oplus$                | 2                | 0  | Ground floor<br>WC                   | Yes      |                       |
|          | $\oplus$                | 3                | •  | Ground floor<br>Inner Lobby          | Yes      | PVC vinyl<br>product  |
|          | $\oplus$                | 4                | 0  | 1 st floor<br>Staircase<br>to Ground | Yes      |                       |
|          | $\oplus$                | 5                | •  | 1st floor<br>Kitchen                 | Yes      | Bituminous<br>product |
|          | $\oplus$                | 6                | •  | 1st floor<br>Kitchen                 | Yes      | PVC vinyl<br>product  |
|          | $\oplus$                | 7                | 0  | 1st floor<br>Meeting Room            | Yes      |                       |
|          | $\oplus$                | 8                | 0  | 1st floor<br>Office                  | Yes      |                       |
|          |                         |                  |    |                                      |          |                       |
|          |                         |                  |    |                                      |          |                       |
|          |                         |                  |    |                                      |          |                       |
|          |                         |                  |    |                                      |          |                       |
| Ş        | si io<br>si io<br>si io | 6 <sup>7</sup> 6 |    |                                      |          |                       |
| 2 M      | loor La<br>3 OQS        | ine              |    | ~~~                                  | ey       | V                     |
|          |                         |                  |    |                                      |          |                       |
|          |                         |                  |    |                                      |          |                       |

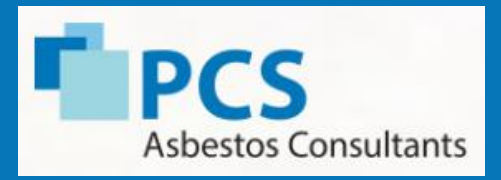

### Report asbestos issue

"Report an issue" function allows the user to send a picture of an issue and message to the PCS technical team with any asbestos queries therefore speeding up communication

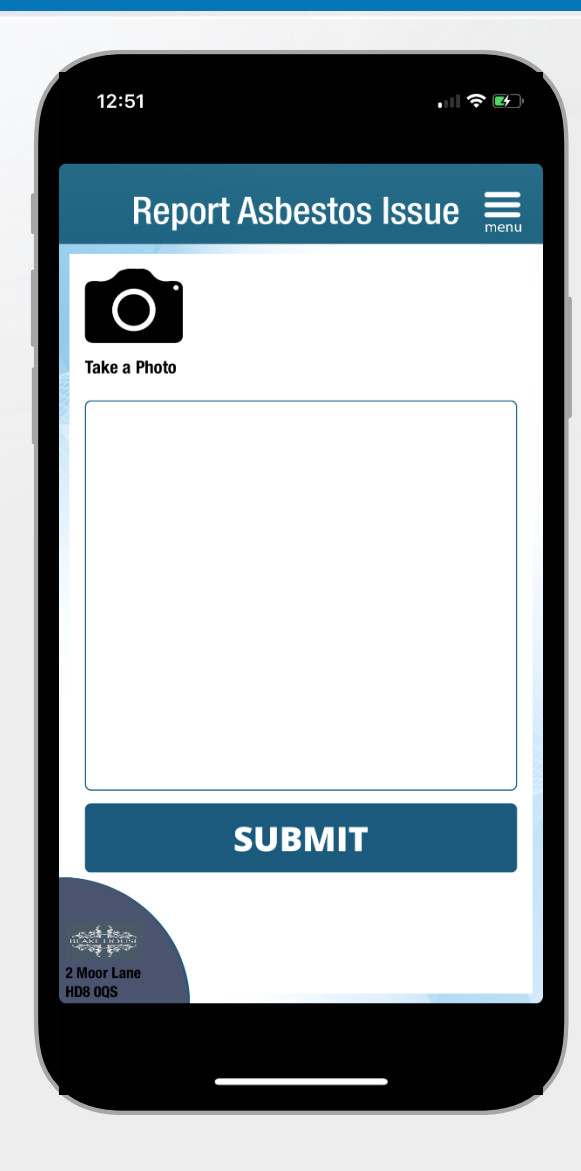

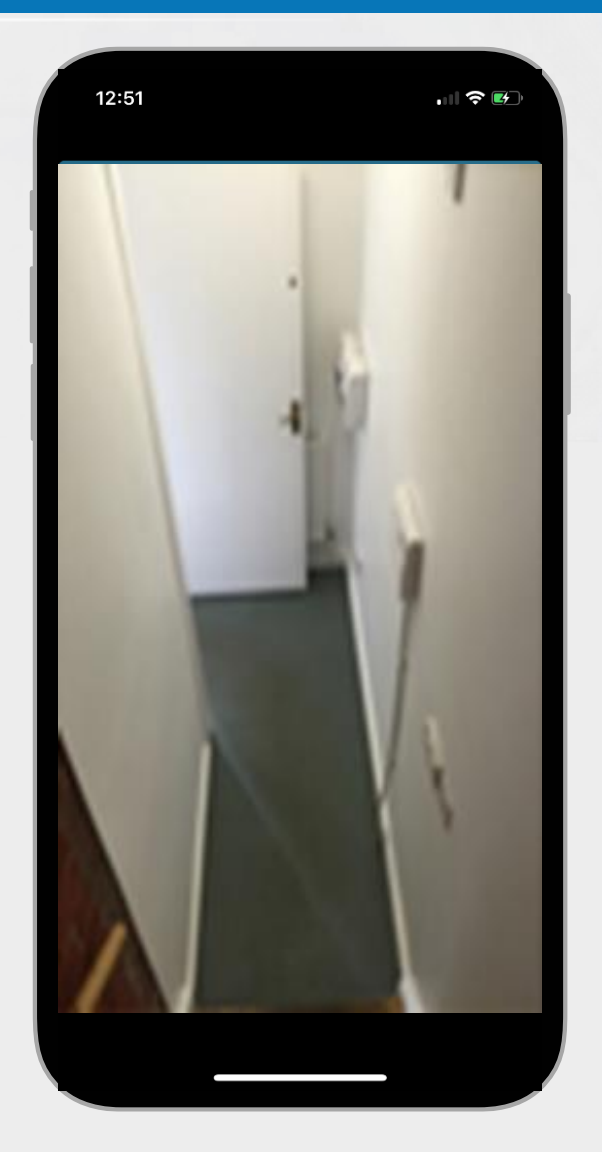

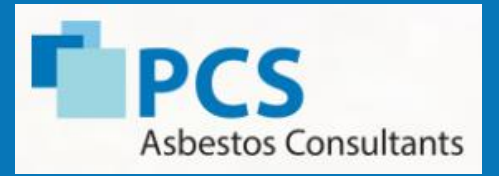

### Getting help

"Help" function allows the site operative to call PCS directly for technical advice.

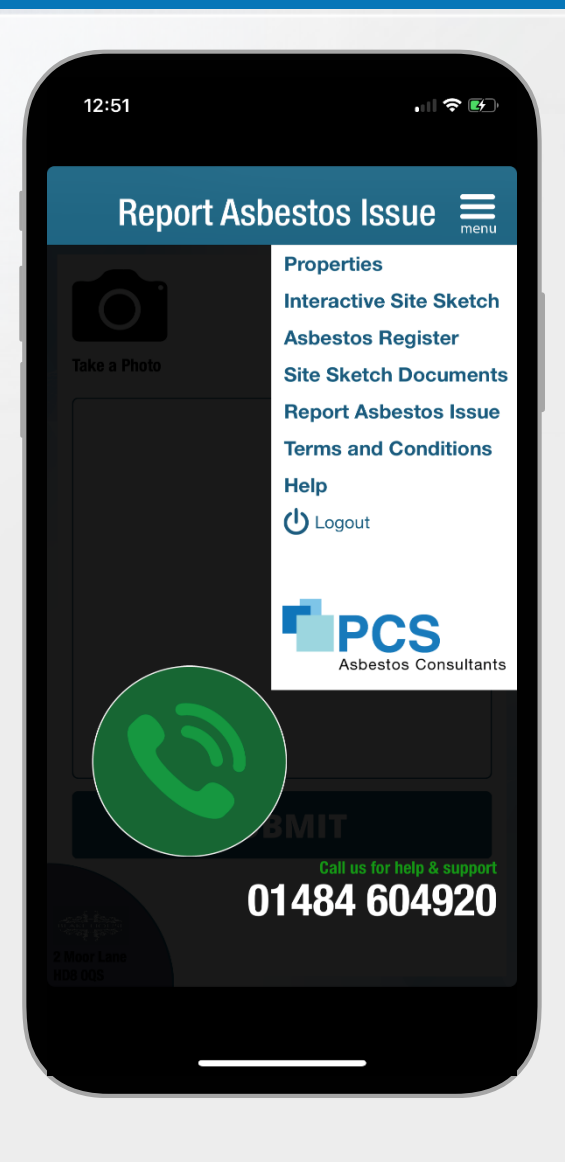

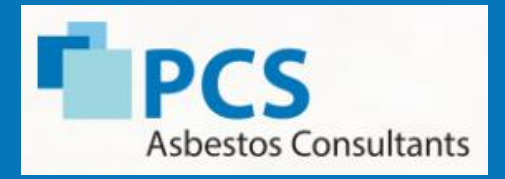

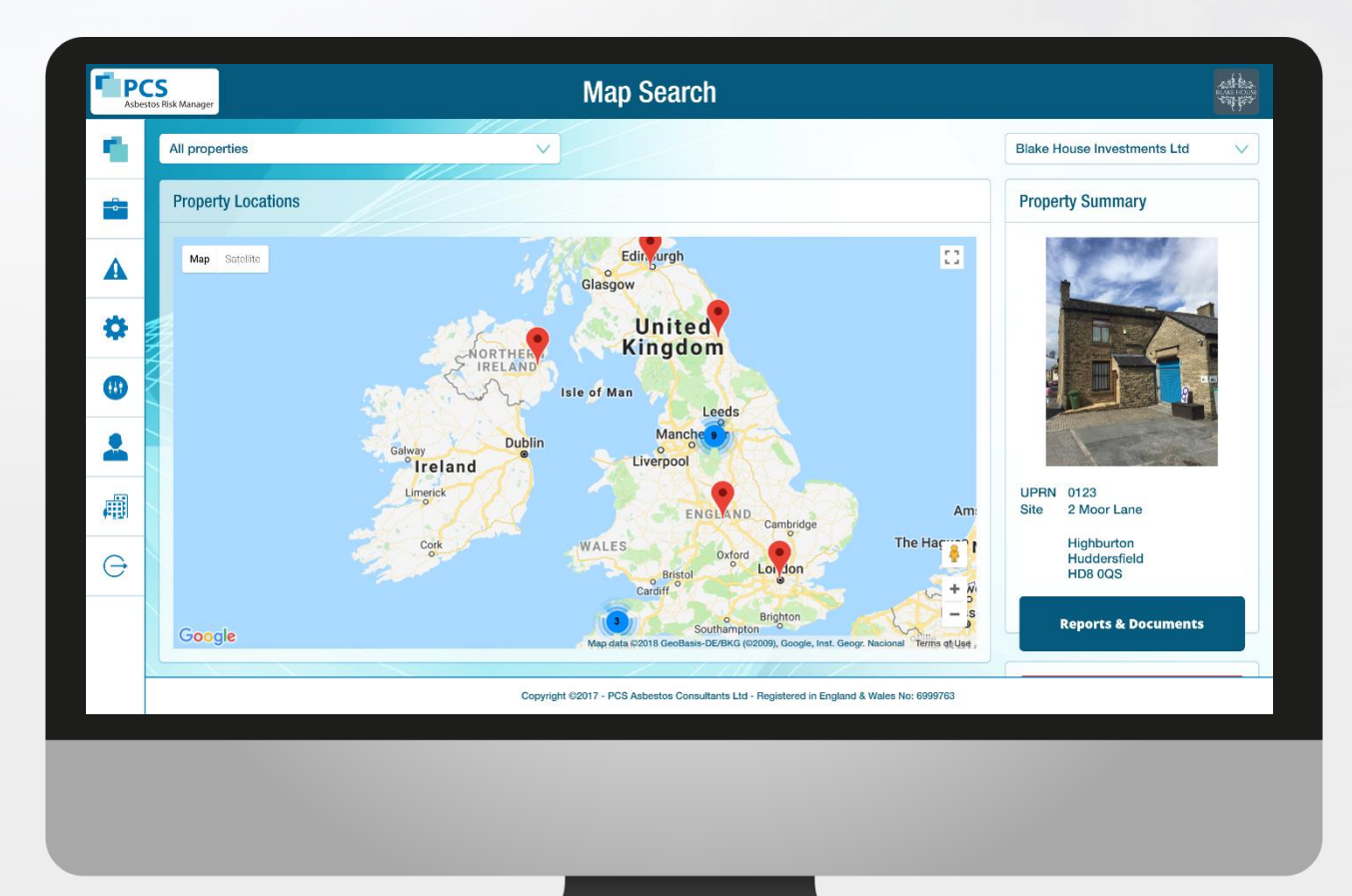

The system has three main function areas:

- Asbestos Records
- Management Reporting
- Client Control Panel

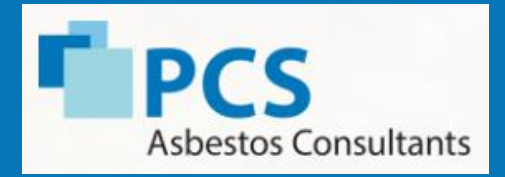

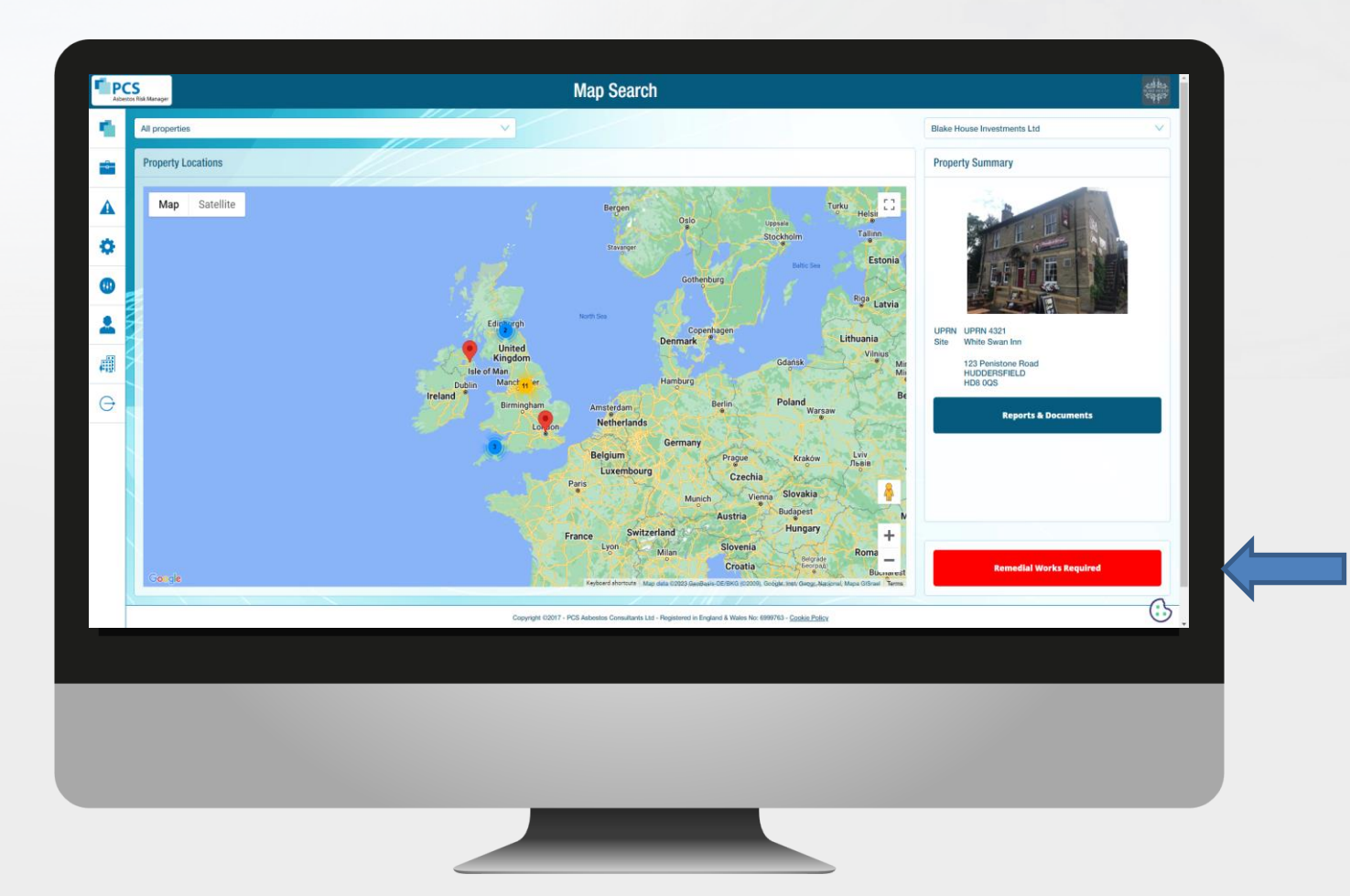

#### **Remedial Works Required**

Lists all sites with asbestos remediation

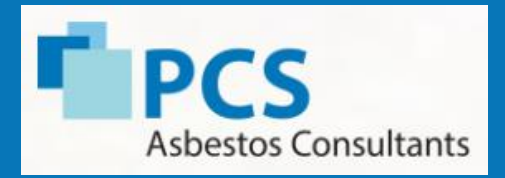

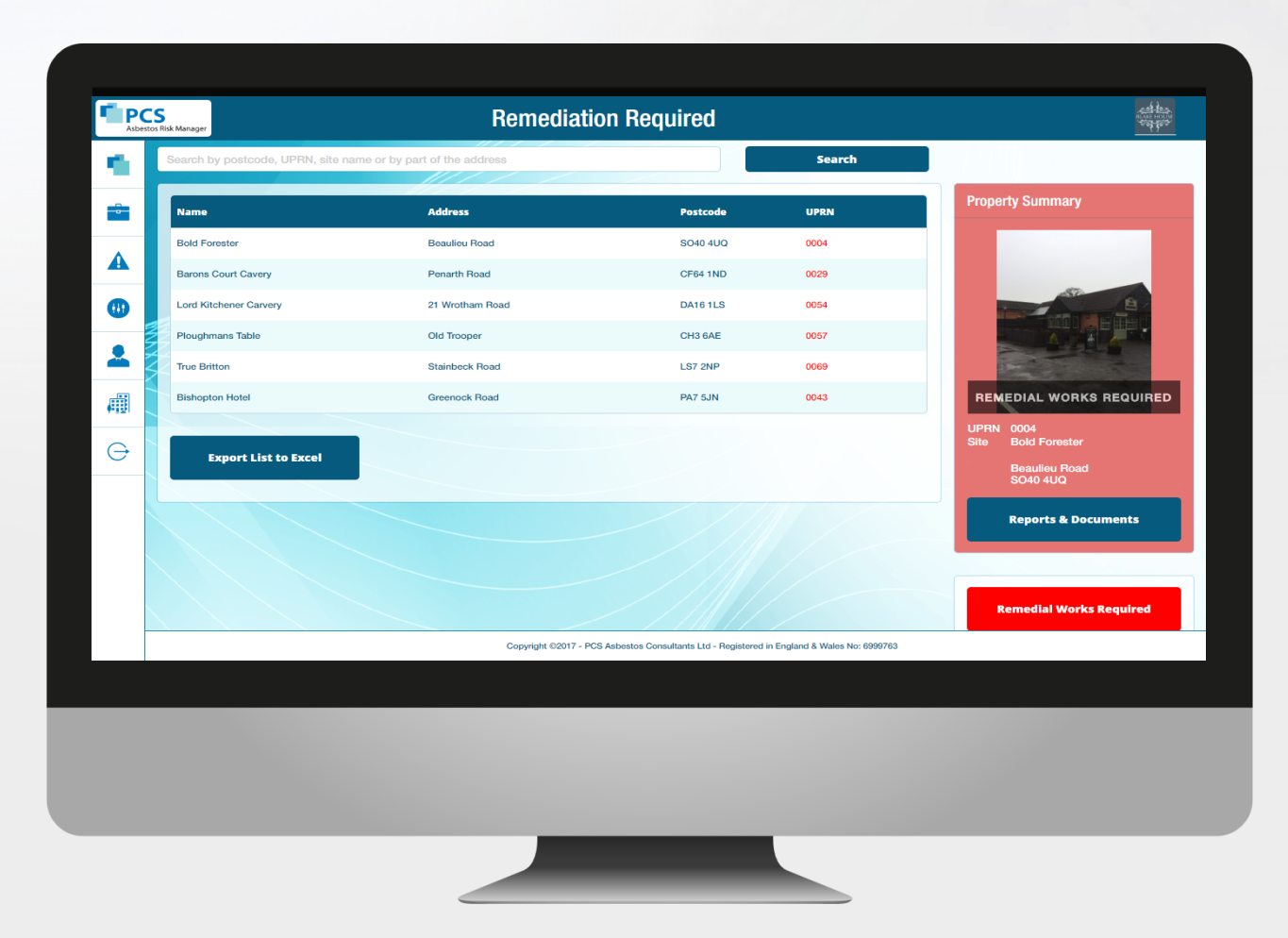

#### **Remedial Works Required**

List of sites can be exported into clients FM system to be highlighted on work orders

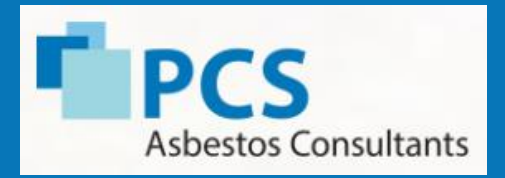

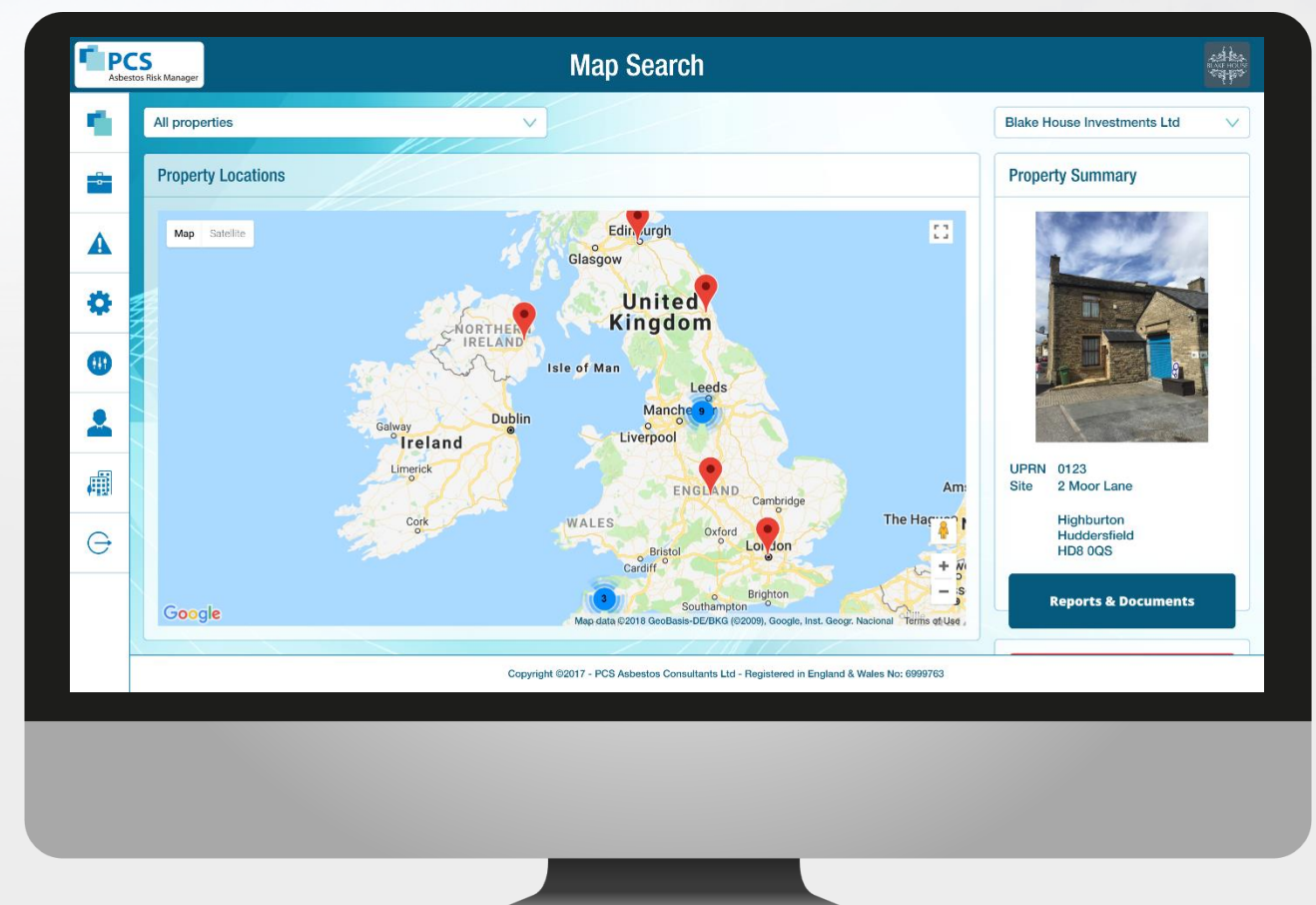

#### Accessing records using the map

- □ Select the property by clicking on a pin on the map.
- Access the asbestos records by clicking on "Reports & Documents" on the property summary.

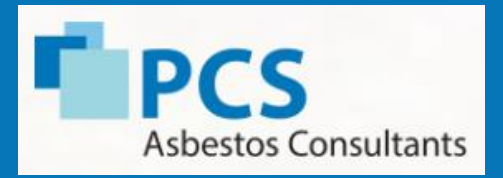

| ٩.       | Search by poste | code, UPRN, site name or by part of th | e address                                                        | Search                      | Blake House Investments Ltd                                                                                                    |
|----------|-----------------|----------------------------------------|------------------------------------------------------------------|-----------------------------|----------------------------------------------------------------------------------------------------|
| •        | UPRN            | Name                                   | Address                                                          | Postcode                    | Property Summary                                                                                                    |
| Δ        | 0123            | 2 Moor Lane                            | Highburton, Huddersfield                                         | HD8 0QS                     | A DE LA DE L |
|          |                 | Andrew Beever                          | 18 Ravenscar Terrace, LEEDS                                      | LS8 4AU                     | Long a                                                                                                    |
| •        |                 | Andrew Beever                          | 18 Ravenscar Terrace, LEEDS                                      | LS8 4AU                     | Inc                                                                                                    |
|          |                 | Beeston, 1 Greenmount Terrace          | 1 Greenmount Terrace, LEEDS                                      | LS11 6BX                    |                                                                                                    |
| •        | PROPER          | Blake House Investments Ltd            | 2 Moor Lane, Kirkburton, HUDDERSFIELD                            | HD8 0QS                     |                                                                                                    |
|          | PCSHEAD         | Bridge House                           | Basement, Bridge House, HUDDERSFIELD                             | HD8 8AE                     |                                                                                                    |
|          | 8497            | Company Solutions                      | 1-3 Bryson Road, EDINBURGH                                       | EH11 1ED                    | UPRN 0123                                                                                                    |
| <b>A</b> |                 | Dolton Village Hall                    | South Street, WINKLEIGH                                          | EX19 8QS                    | Site 2 Moor Lane                                                                                                    |
| Ģ        | 1234            | Falcon House                           | 12 Strathmore Avenue, COVENTRY                                   | CV1 2AH                     | Highburton<br>Huddersfield<br>HD8.00S                                                                                                    |
|          | 6924            | Feziwick Consultants                   | No 33, Castle Street, BELFAST                                    | BT1 1GH                     | nboodo                                                                                                    |
|          | Example         | Highburton House                       | Example Survey, 2 Moor Lane, HUDDERSFIELD                        | HD8 0QS                     | Reports & Documents                                                                                                    |
|          | 6897            | Livwn Autos                            | Penarth Road, CARDIFF                                            | CF11 8TT                    |                                                                                                    |
|          |                 |                                        | Copyright ©2017 - PCS Asbestos Consultants Ltd - Registered in I | England & Wales No: 6999763 |                                                                                                    |
|          |                 |                                        |                                                                  |                             |                                                                                                    |
|          |                 |                                        |                                                                  |                             |                                                                                                    |
|          |                 |                                        |                                                                  |                             |                                                                                                    |

#### Accessing records using the postcode search

- Search using a site name address, UPRN or postcode.
- Access the asbestos records by clicking on "Reports & Documents" on the property summary.

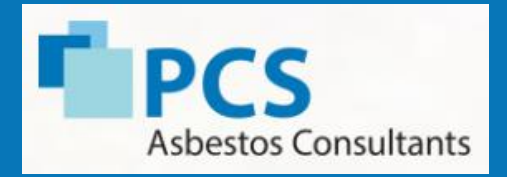

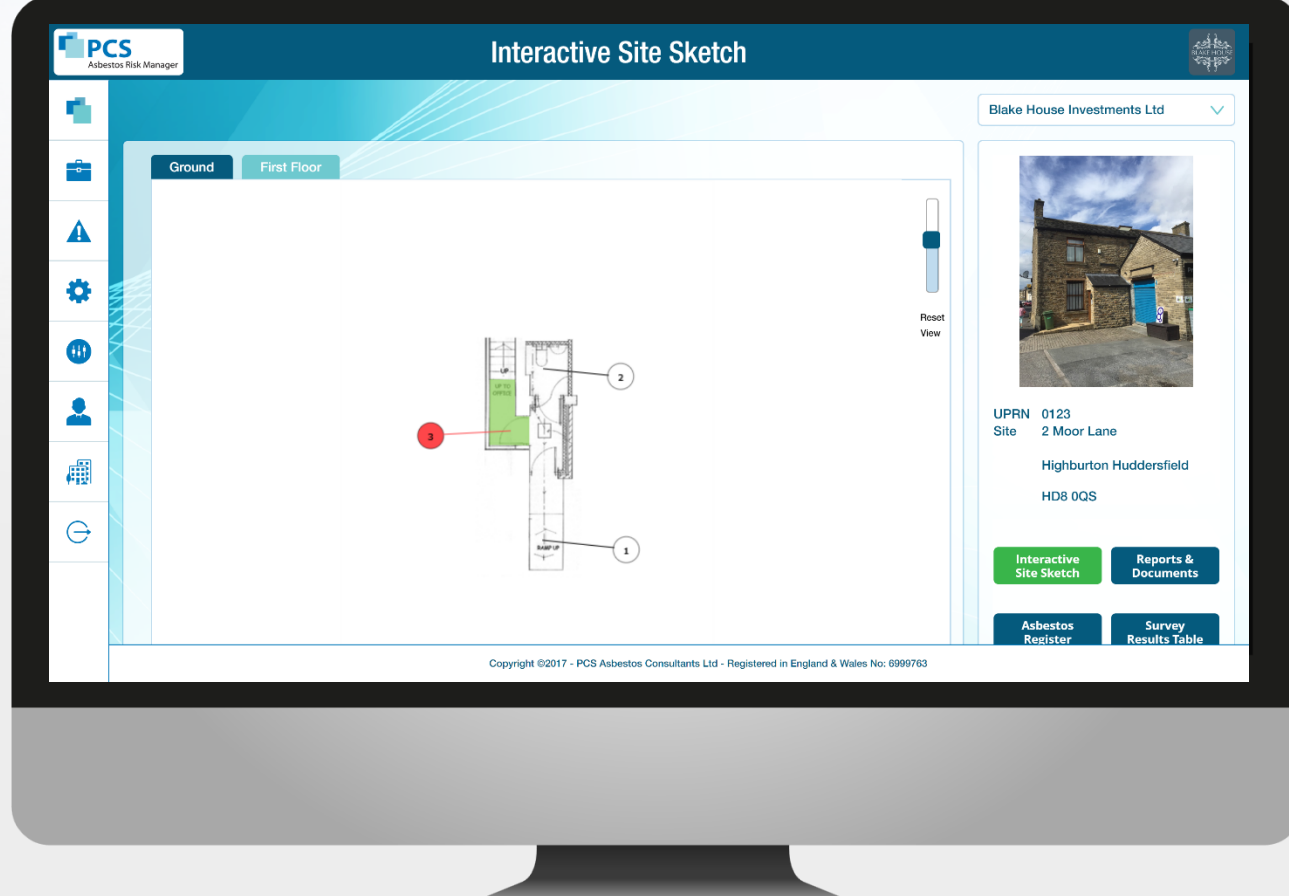

#### Accessing data using interactive site sketches

- Select "Interactive Site Sketch" from the menu.
- Select location identifier on interactive drawing to view the asbestos information related to that identifier.

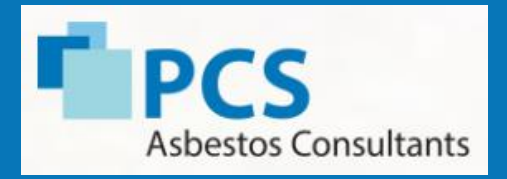

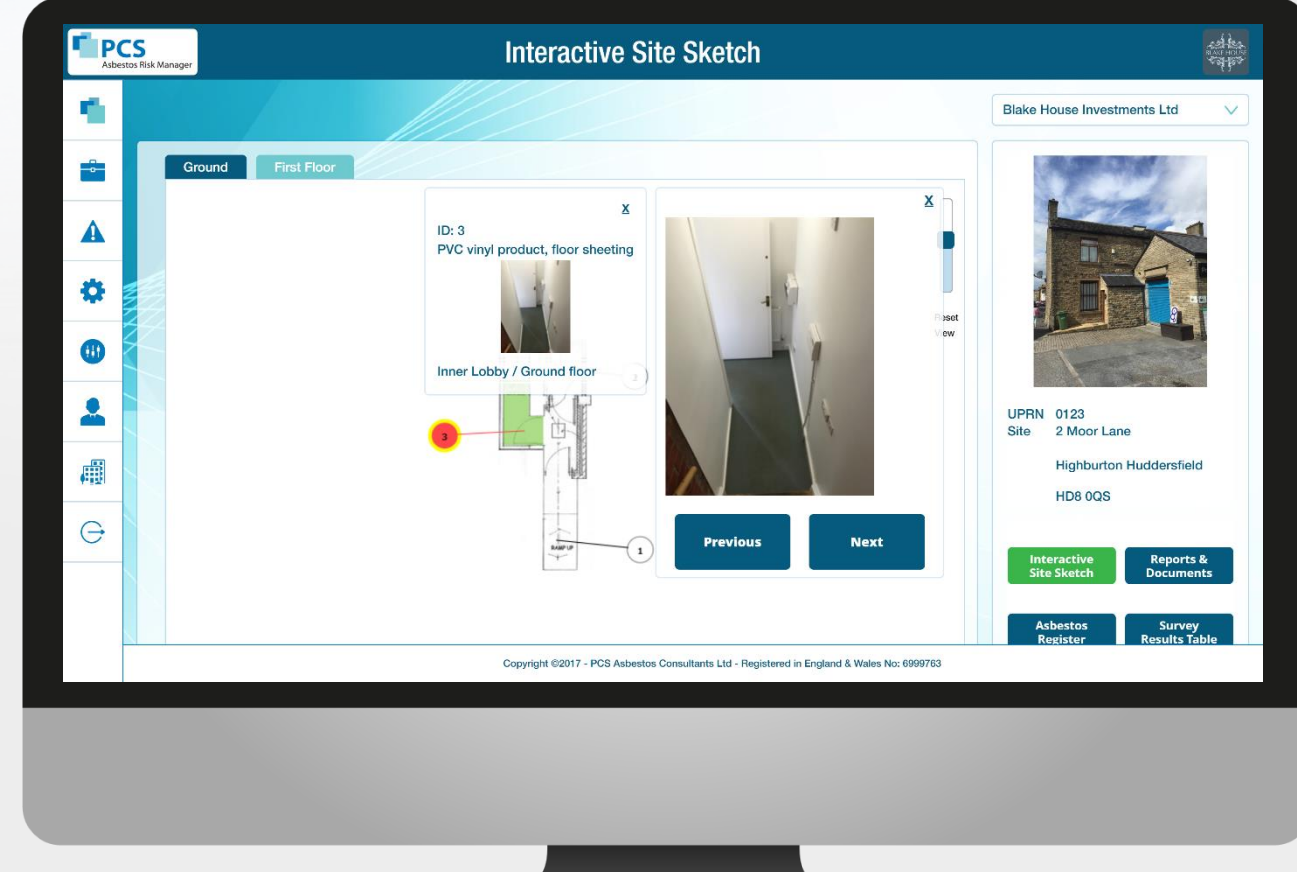

#### Accessing data using interactive site sketches

- Asbestos information appears for the location identifier selected in a pop up dialog.
- □ You can enlarge the photo by selecting it.
- □ More photos can be accessed by selecting next or previous.

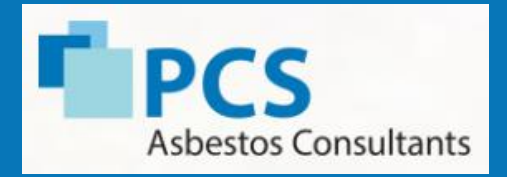

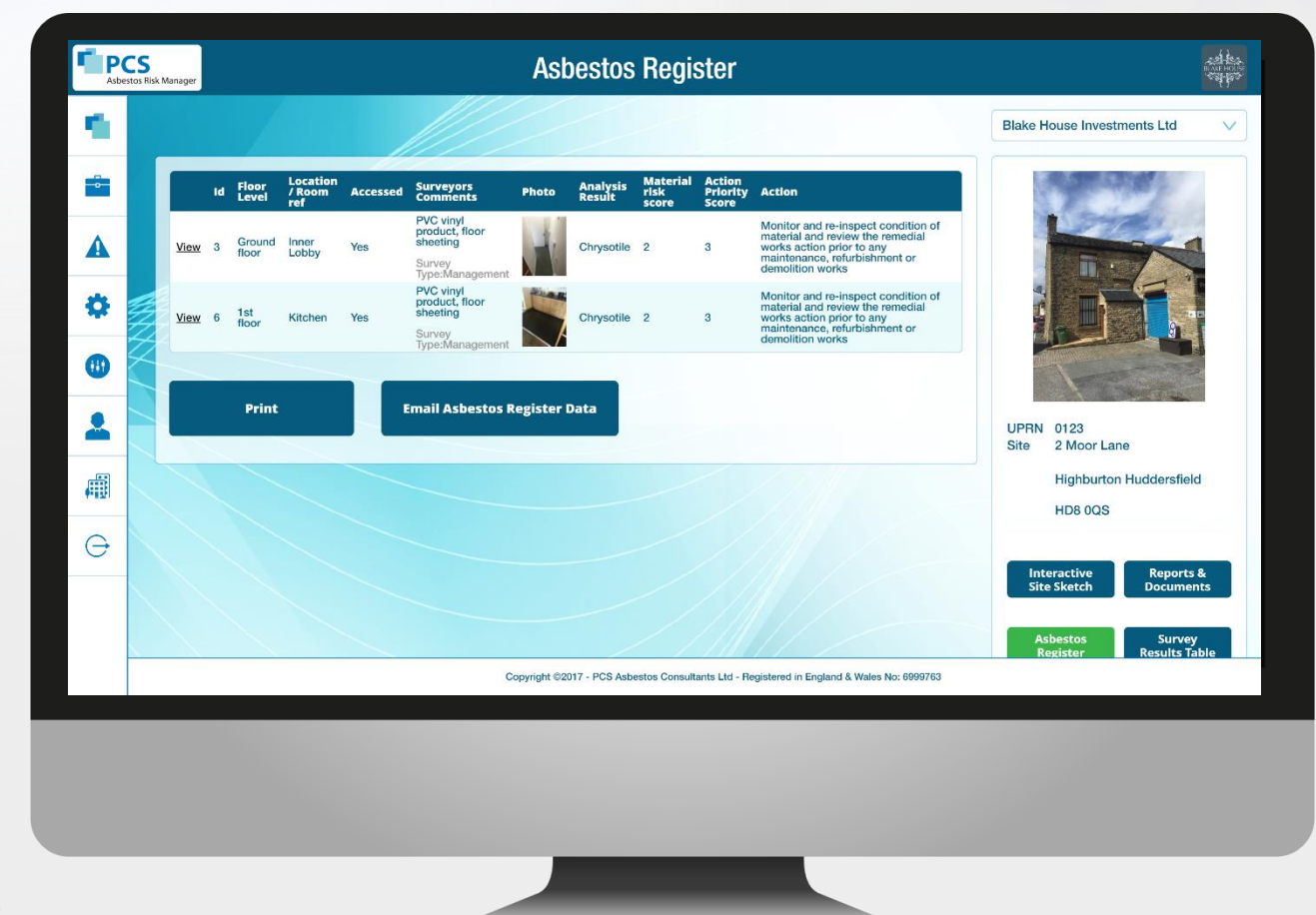

#### Asbestos register

- □ The asbestos register can be accessed via the "Asbestos Register" button from the menu.
- □ Email PDF directly from Risk Manager

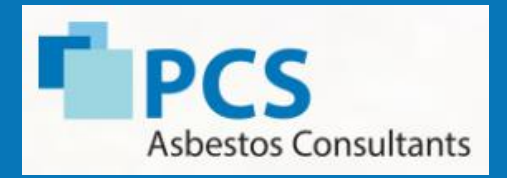

| Bake House Investments Lt     Control     Control                                                                                                    | Asbestos R                                  | Reports & Do                                       | cuments                                                     | A State of the state of the sta |
|----------------------------------------------------------------------------------------------------|---------------------------------------------|----------------------------------------------------|-------------------------------------------------------------|----------------------------------------------------------------------------------------------------|
| Image: block to Survey Reports   Image: block to Survey Reports   Image: block to AdS332 - Acteors of Management Review Form   Conduct of AdS332 - Acteors and Protetties Summary   Conduct of AdS332 - Acteors and Protetties Summary   Image: block to AdS332 - Acteors and Protetties Summary   Image: block to AdS332 - Acteors and Protetties Summary   Image: block to AdS332 - Acteors and Protetties Summary   Image: block to AdS332 - Acteors and Protetties Summary   Image: block to AdS332 - Acteors and Protetties Summary   Image: block to AdS332 - Acteors and Protetties Summary   Image: block to AdS332 - Acteors and Protetties Summary   Image: block to AdS332 - Acteors and Protetties Summary   Image: block to AdS332 - Acteors and Protetties Summary   Image: block to AdS332 - Acteors and Protetties Summary   Image: block to AdS332 - Acteors and Protetties Summary   Image: block to AdS332 - Acteors and Protetties Summary   Image: block to AdS332 - Acteors Address to Address to Address                                                                                                    | ٩.                                          |                                                    |                                                             | Blake House Investments Ltd                                                                                                    |
| Image: Construct of the construction of the construction of the constructio                 | •                                           | + Asbestos Survey Reports                          |                                                             | ALC: NO.                                                                                                    |
| <ul> <li>Poject No. 45332 - Acbestos Management Review Form</li> <li>Poject No. 45332 - Acbestos Management Review Form</li> <li>Poject No. 45332 - Acbestos Management Review Fo</li></ul>                                                                                                    | A                                           | Latest Report                                      | Date                                                        |                                                                                                    |
| Image: Project No.45332 - Actions and Priorities Summary       16/08/2017         Image: Project No.45332 - Actions and Priorities Summary       16/08/2017         Image: Project No.45332 - Actions and Priorities Summary       16/08/2017         Image: Project No.45332 - Actions and Priorities Summary       16/08/2017         Image: Project No.45332 - Actions and Priorities Summary       16/08/2017         Image: Project No.45332 - Actions and Priorities Summary       16/08/2017         Image: Project No.45332 - Actions and Priorities Summary       16/08/2017         Image: Project No.45332 - Actions and Priorities Summary       16/08/2017         Image: Project No.45332 - Actions and Priorities Summary       16/08/2017         Image: Project No.45332 - Actions and Priorities Summary       16/08/2017         Image: Project No.45332 - Actions and Priorities Summary       16/08/2017         Image: Project No.45332 - Actions and Priorities Summary       16/08/2017         Image: Project No.45332 - Actions and Priorities Summary       16/08/2017         Image: Project No.45332 - Actions and Project No.45332       16/08/2017         Image: Project No.45332 - Actions and Project No.45332       16/08/2017         Image: Project No.45332 - Actions and Project No.45332       16/08/2017         Image: Project No.45332 - Actions and Project No.45332       16/08/2017         Image: Project No.45332 - Actions                                                                                                    | *                                           | Project No 45332 – Asbestos Management Review Form | 16/08/2017                                                  |                                                                                                    |
| <ul> <li>Image: Section 1 and Section 2 and Section 2</li></ul> | * 2                                         | Project No 45332 – Actions and Priorities Summary  | 16/08/2017                                                  |                                                                                                    |
| Image: Copyright @2017 - PCS Abbestos Consultants LLd - Registered in England & Wales No: 0599763       UPRN: 0123<br>Site: 2 Moor Lane<br>Highburton Huddersfield<br>HD8 00S         Image: Copyright @2017 - PCS Abbestos Consultants LLd - Registered in England & Wales No: 0599763       Image: Copyright @2017 - PCS Abbestos Consultants LLd - Registered in England & Wales No: 0599763                                                                                                    |                                             |                                                    |                                                             |                                                                                                    |
| Image: Copyright @2017 - PCS Asbestos Consultants Ltd - Registered in England & Wales No: 0999763       Highburton Huddersfield<br>HB 0QS         Highburton Huddersfield<br>HDB 0QS       Highburton Huddersfield<br>HDB 0QS         Interactive<br>Site Sketch       Delete         Asbestos       Survey<br>Register         Copyright @2017 - PCS Asbestos Consultants Ltd - Registered in England & Wales No: 0999763                                                                                                    | 1                                           | + Legionella Assessments                           |                                                             | UPRN 0123<br>Site 2 Moor Lane                                                                                                    |
| Interactive     Interactive     Reports &       Asbestos     Survey       Register     Survey       Register     Results Table                                                                                                    | i al an an an an an an an an an an an an an | Latest Report Date of Inspection                   |                                                             | Highburton Huddersfield                                                                                                    |
| Interactive<br>Site Sketch       Reports &<br>Documents         Asbestos       Survey<br>Register         Copyright 02017 - PCS Asbestos Consultants Ltd - Registered in England & Wales No: 0999703                                                                                                    | G                                           | 14/11/2014                                         | Edit Delete                                                 |                                                                                                    |
| Asbestos         Survey<br>Register           Copyright ©2017 - PCS Asbestos Consultants Ltd - Registered in England & Wales No: 6999763         Survey                                                                                                    | _                                           |                                                    |                                                             | Interactive<br>Site Sketch Documents                                                                                                    |
| Asbestos         Survey<br>Register           Copyright ©2017 - PCS Asbestos Consultants Ltd - Registered in England & Wales No: 6999763         Results Table                                                                                                    |                                             |                                                    |                                                             |                                                                                                    |
| Copyright ©2017 - PCS Asbestos Consultants Ltd - Registered in England & Wales No: 6999763                                                                                                    |                                             |                                                    |                                                             | Asbestos Survey<br>Register Results Table                                                                                                    |
|                                                                                                    |                                             | Copyright ©2017 - PCS Asbestos                     | Consultants Ltd - Registered in England & Wales No: 6999763 |                                                                                                    |
|                                                                                                    |                                             |                                                    |                                                             |                                                                                                    |
|                                                                                                    |                                             |                                                    |                                                             |                                                                                                    |
|                                                                                                    |                                             |                                                    |                                                             |                                                                                                    |

#### Reports and documents

□ For properties where there is no interactive site sketch, the reports & documents will show instead by default.

□ Clicking on a link to any of the survey reports will download that report and open it up for you.

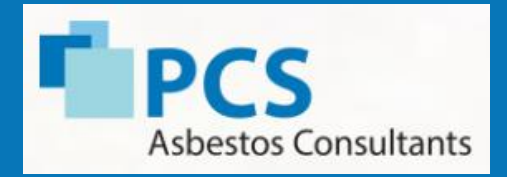

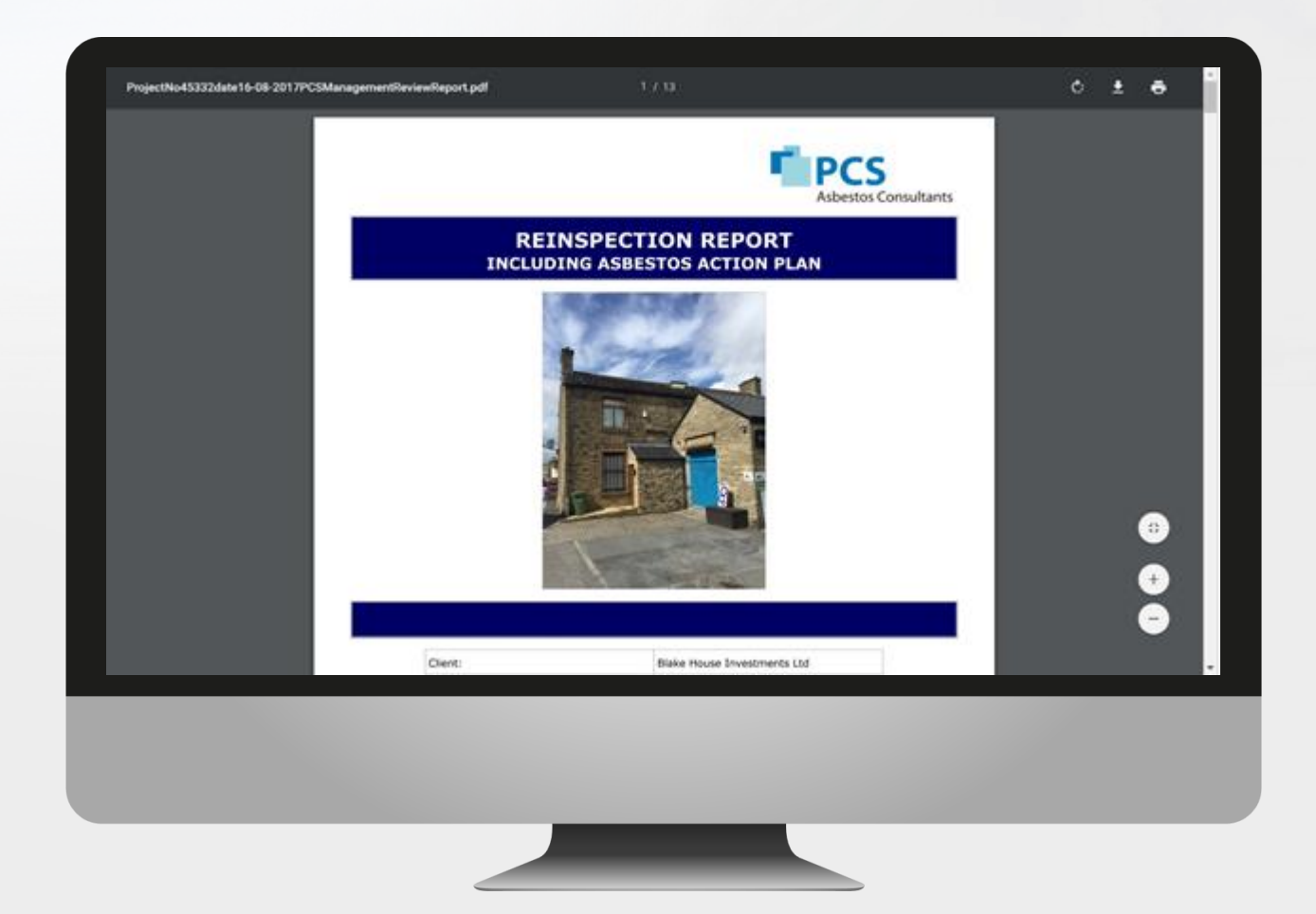

#### Survey reports

□ A PDF report can be downloaded, printed or sent by email.

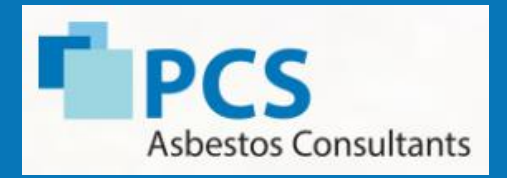

| Blake House Investments Lid         Filter the list of user accounts       Client Control Panel         All user account types          All user account types          Enter a full or partial username or email address          Enter a full or partial username or email address          Enter a full or partial username or email address          Vername       fmill Name       Cempany       failes       App Access       Suspended       fortiked       Login       Last Login         Debthvers       infolizos-sabestos.com       Debra Myers       Blake House Investments       No< App Access       No       No       0       000072001         Demo       susplementipicas-sabestos.com       Debra Myers       Blake House Investments       No       No       No       0       000072001         Demo       susplementipicas-sabestos.com       Debra Myers       Blake House Investments       No       No       No       0       000072001         Demo       susplementipicas-sabestos.com       Debra Myers       Blake House Investments       No       No       No       0       000072001         Demo       susplementipicas-sabestos.com       Debra Myers       Blake House Investments       No       No                                                                                                    | stos Ruk Mana | agar          |                              | 030         | ins and remma                  | 510113         |                             |                 |               |                |                      |
|----------------------------------------------------------------------------------------------------|---------------|---------------|------------------------------|-------------|--------------------------------|----------------|-----------------------------|-----------------|---------------|----------------|----------------------|
| Filter the list of user accounts         All user account types       Image: Client Control Panel         All App access types       Image: Client Control Panel         Enter a full or partial username or email address       Image: Client Control Panel         Enter a full or partial username or email address       Image: Client Control Panel         Enter a full or partial username or email address       Image: Client Control Panel         Enter a full or partial username or email address       Image: Client Control Panel         Viername       Email       Full Name       Company       App Access       Suspende       Cocked       Cogint       Last Log         DebMversi       Endelscs-asbeston.com       Debm. Mversi       Make House investments       No       No Acp Access       No       No       Suspende       Cocked       Cogint       Last Log         DebMversi       Endelscs-asbeston.com       Debm. Mversi       Make House investments       No       No Acp Access       No       No       Suspende       Cocked       Cogint       Last Log         DebMversi       Endelscs-asbeston.com       Debm. Mversi       Make House investments       No       No Access to all<br>properties       No       No       No       No       No       No       No       No       No       No <th></th> <th></th> <th></th> <th></th> <th></th> <th></th> <th></th> <th></th> <th>Blake</th> <th>House Inve</th> <th>stments Ltd</th> |               |               |                              |             |                                |                |                             |                 | Blake         | House Inve     | stments Ltd          |
| All user account types       Image: Control of Patient         All App access types       Image: Control of Patient         Enter a full or partial usemame or email address       Image: Control of Patient         Enter a full or partial usemame or email address       Image: Control of Patient         Vienname       Email         Pending Users       Image: Control of Patient         Vienname       Email         Pending Users       Image: Control of Patient         Vienname       Email         Pending Users       Image: Control of Patient         Vienname       Email         Pending Users       Image: Control of Patient         Image: DebMyers       Index House Investments         No       No App Access         No       No         DebMyers       Index House Investments         No       No         DebMyers       Index House Investments         No       No App Access         No       No         DebMyers       Index House Investments         No       No App Access         No       No         DebMyers       Index House Investments         No       No App Access         No       No         DebMy                                                                                                    | Filte         | er the list   | of user accounts             |             |                                | Client         | Control Ronal               |                 |               |                |                      |
| All App access types       V         Enter a full or partial usemame or email address       V         Usemame       Email       Full Name       Company       full Access       App Access       Suspended       Cocked       Cegin       Last Log         DebNyem       Infolizos-aubestos.co.uk       ±       Biake House investments       No       No       Access       No       No       0       00007000         DebNyem       infolizos-aubestos.co.uk       ±       Biake House investments       No       No       Access       No       No       0       00007000         DebNyem       infolizos-aubestos.co.uk       ±       Biake House investments       No       No       Access to all<br>properties       No       No       0       00007000         Demo       suppliers/lipce-aubestos.co.uk       ±       Biake House investments       No       No       Access       No       No       0       00007000         Demo       suppliers/lipce-aubestos.co.uk       ±       Biake House investments       No       No       Access to all<br>properties       No       No       0       00007000         Demo       suppliers/lipce-aubestos.co.uk       ±       Biake House investments       No       No       No       No </td <td>All</td> <td>user accor</td> <td>unt types</td> <td></td> <td><ul> <li></li> </ul></td> <td>Client</td> <td>Control Paller</td> <td></td> <td></td> <td></td> <td></td>                                             | All           | user accor    | unt types                    |             | <ul> <li></li> </ul>           | Client         | Control Paller              |                 |               |                |                      |
| Guta.         Bender parkial username or email address         View and the parkial username or email address         View and the parkial username or email address         View anne       Email       Full Name       Company       Full<br>Access       App Access       Suspended       Locked       Log(n)       Last Log(n)         DebMyers       Intelliptics-asbestos.com       Debra Myers       Blake House Investments       No       No       No       No       0       000070001         Demo       suppliers/lipcs-asbestos.com       Debra Myers       Blake House Investments       No       No       No       No       0       000070001         Demo       suppliers/lipcs-asbestos.com       Debra Myers       Blake House Investments       No       No       No       No       0       00007001         Demo       suppliers/lipcs-asbestos.co.uk       1       Blake House Investments       No       No       Access to all<br>properioes       No       No       0       00007001         Demo       suppliers/lipcs-asbestos.co.uk       1       Blake House Investments       No       No       Access to all<br>properioes       No       No       0       00007001         Demo       suppliers/lipcs-asbestos.co.uk<                                                                                                    | AI            | App acces     | s types                      |             | ~                              | You ne         | ed to provide this or       | ode to anyone y | ou wish to    | invite to vie  | w your asber         |
| Externa nue or parsar usoritamo or orinar acores         Username       Email       Full Name       Cempany       Mill<br>Access       App Access       Suspended       Locked<br>Out       Locked<br>Count       Last Log         DebMyers       intodipce-sabestos.com       Debra Myers       Blake House Investments<br>Lod       No       No       No       0       000077071<br>14.55419         DebMyers       intodipce-sabestos.com       Debra Myers       Blake House Investments<br>Lod       No       No       No       0       000077071<br>14.55419         DebMyers       intodipce-sabestos.com       Debra Myers       Blake House Investments<br>Lod       No       No       No       0       000077071<br>14.55419         Demo       supplemention.co.uk       s.s       Blake House Investments<br>Lod       No       No       No       0       000077071<br>14.55419         Demo       supplemention.co.uk       s.s       Blake House Investments<br>Lod       No       No       No       0       000070707<br>14.55419         Demo       supplemention.co.uk       s.s       Blake House Investments<br>Lod       No       No       No       No       0       000070707<br>14.55419         Demo       supplemention.co.uk       s.s       Blake House Investments<br>Lod       No       No       No                                                                                                    |               |               |                              |             |                                | data.          | -                           |                 |               |                |                      |
| Username         Email         Full Name         Company         Full Access         App Access         Suspended         Cecked         Cecked                                                                                                    |               | ter a tuli or |                              |             |                                |                |                             |                 |               |                |                      |
| Visemame         Email         Full Name         Company         full<br>Access         App Access         Suspended         Locked         Login         Last Log           DebMyers         Infolizos-asbestos.com         Debra Myers         Blake House Investments<br>Lod         No         No         App Access         No         No         0         00007001<br>14.5.5119           Demo         subplies/Bpcs-asbestos.co.uk         s.s         Blake House Investments<br>Lod         No         No         No         No         0         00007001<br>14.5.419           Demo         subplies/Bpcs-asbestos.co.uk         s.s         Blake House Investments<br>Lod         No         No         No         No         0         00007001<br>14.5.419           Demo         subplies/Bpcs-asbestos.co.uk         s.s         Blake House Investments<br>Lod         No         No         App Access         No         No         0         00007001<br>14.5.419           Demo         subplies/Bpcs-asbestos.co.uk         s.s         Blake House Investments<br>Lod         Yes         Access to all<br>properios         No         No         0         0         00007001<br>14.5.419           Demo         subplies/Bpcs-asbestos.co.uk         s.s         Yes         Access to all<br>properios         No         No         No                                                                                                    |               |               |                              |             |                                |                |                             | Pending         | Users         |                |                      |
| Visername         Email         Pull Name         Company         Juil<br>Access         App Access         Sutpended         Locked<br>Out         Lesting           DebMvers         Infolitocs-asbestos.com         Debra Mvers         Blake House Investments<br>Lod         No         No App Access         No         No         0         000072001<br>14.55.119           Demo         suppliers@bocs-asbestos.co.uk         s.r         Blake House Investments<br>Lod         Yes         Access to all<br>properties         No         No         3         17/02201<br>14.55.119           DebMvers         Infolitocs-asbestos.co.uk         s.r         Blake House Investments<br>Lod         No         No App Access         No         No         3         17/02201<br>14.55.119           DebMvers         Infolitocs-asbestos.co.uk         s.r         Blake House Investments<br>Lod         No         No App Access         No         No         0         000072001<br>14.55.119           Demo         suppliers@bocs-asbestos.co.uk         s.r         Blake House Investments<br>Lod         No         No App Access to all<br>properties         No         No         3         17/02201<br>14.55.119           Demo         suppliers@bocs-asbestos.co.uk         s.r         Blake House Investments<br>No         No         No         No         No         No                                                                     |               |               |                              |             |                                | _              |                             |                 |               |                |                      |
| Username         Email         Full Name         Company         Full Access         App Access         Suspended         Locked<br>Out         Locked<br>Count         Last Log           DebMvers         Infolitocs-asbestos.com         Debra.Mvers         Blake House Investments<br>Lod         No         No App Access         No         No         No         No         No         0         06/07/07<br>14.54/19           Demo         susplemel/bics-asbestos.com         Debra.Mvers         Blake House Investments<br>Lod         Yes         Access to all<br>properties         No         No         No         No         3         12/02/00<br>14.54/19           DetMvers         Infolitocs-asbestos.com         Debra.Mvers         Blake House Investments<br>Lod         No         No App Access         No         No         0         06/07/07<br>14.54/19           Demo         susplement/bics-asbestos.com         Debra.Mvers         Blake House Investments<br>Lod         No         No App Access         No         No         0         06/07/07<br>14.54/19           Demo         susplement/bics-asbestos.com         1         Debra.Mvers         Yes         Access to all<br>properties         No         No         3         17/02/00<br>14.55/19           Demo         susplement/bics-asbestos.com         1         Blake House Investments                                                                         |               |               |                              |             |                                |                |                             |                 |               |                |                      |
| DebMyers         Info@locs-asbestos.com         Debra.Myers         Blake House Investments         No         No App Access         No         No         0         00607/20<br>14.54/19           Demo         supplers/Bocs-asbestos.co.uk         s.s         Blake House Investments         Yes         Access to all<br>properties         No         No         No         No         0         0607/20<br>14.54/19           Demo         supplers/Bocs-asbestos.co.uk         s.s         Blake House Investments         Yes         Access to all<br>properties         No         No         No         No         0         0607/20<br>12.56:58           DebMyers         Info®locs-asbestos.co.uk         s.s         Blake House Investments<br>Ltd         No         No App Access         No         No         0         0607/20<br>12.56:58           Demo         supplers/Bocs-asbestos.co.uk         s.s         Blake House Investments<br>Ltd         No         No App Access         No         No         3         17/02202           DebtMyers         Info®locs-asbestos.co.uk         s.s         Blake House Investments<br>Ltd         No         No App Access         No         No         0         00607/20<br>12.56:58           DebtMyers         Info®locs-asbestos.com         Debta.Myers         Blake House Investments<br>Ltd         No                                                                                    | Use           | mame          | Email                        | Full Name   | Company                        | Full<br>Access | App Access                  | Suspended       | Locked<br>Out | Login<br>Count | Last Log             |
| Demo         subpliers/lbock-asbestos.co.uk         Lt         Blake House Investments         Yes         Access to all<br>properties         No         No         3         1770220<br>12007700           Deb/Myers         Info@Dock-asbestos.com         Debra.Myers         Blake House Investments         No         No         Access to all<br>properties         No         No         No         0         0         0007700<br>14.54:19           Demo         suppliers/lbock-asbestos.com         Ltd         Blake House Investments         Yes         Access to all<br>properties         No         No                                                                                                    | Deb           | Myers         | info@pcs-asbestos.com        | Debra Myers | Blake House Investments<br>Und | No             | No App Access               | No              | No            | 0              | 06/07/20<br>14:54:19 |
| DebMyers         info@pos-asbestos.com         Debra.Myers         Blake House Investments<br>Lod         No         No App Access         No         No         0         0607/20<br>1155419           Demo         suppliers@pos-asbestos.co.uk          Blake House Investments<br>Lod         Yes         Access to all<br>properties         No         No         3         17/2020<br>120558           DebMyers         info@pos-asbestos.co.uk         Debra.Myers         Blake House Investments<br>No         No         App Access         No         No         0         0607/20<br>120558                                                                                                    | Den           | 10            | suppliers@pcs-asbestos.co.uk |             | Blake House Investments<br>Ltd | Yes            | Access to all<br>properties | No              | No            | 3              | 17/02/20<br>12:06:58 |
| Demo         suppliers@pcs-astestos.co.uk          Blake House Investments<br>Ltd         Yes         Access to all<br>properties         No         No         3         17/02/2<br>12/05/9           DebMyers         Info@cs-astestos.com         Debra.Myers         Blake House Investments<br>Blake House Investments<br>14/01/2000         No         No         No         0         0/07/200<br>14/04/14                                                                                                    | Deb           | Myers         | info@pcs-asbestos.com        | Debra Myers | Blake House Investments<br>Ltd | No             | No App Access               | No              | No            | •              | 06/07/20             |
| DebMyers info@ccs.asbestos.com Debra.Myers Blake House Investments No No App Access No No 0 06/07/20 14:54:19                                                                                                    | Der           | mo            | suppliers@pcs-asbestos.co.uk |             | Blake House Investments<br>Ltd | Yes            | Access to all<br>properties | No              | No            | 3              | 17/02/20             |
|                                                                                                    | Deb           | Myers         | info@pcs-asbestos.com        | Debra Myers | Blake House Investments<br>Ltd | No             | No App Access               | No              | No            | •              | 06/07/201            |
|                                                                                                    |               |               |                              |             |                                |                |                             |                 |               |                |                      |

• Only the primary users will have access to the client control panel.

**Client control panel** 

- □ A full list of Standard Users, Full Access Users and Denied Access Users.
- □ The client identifier code is used to provide access to anyone you wish to view your asbestos data e.g. contractors etc.

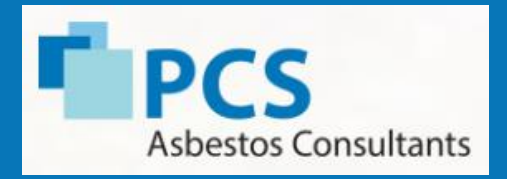

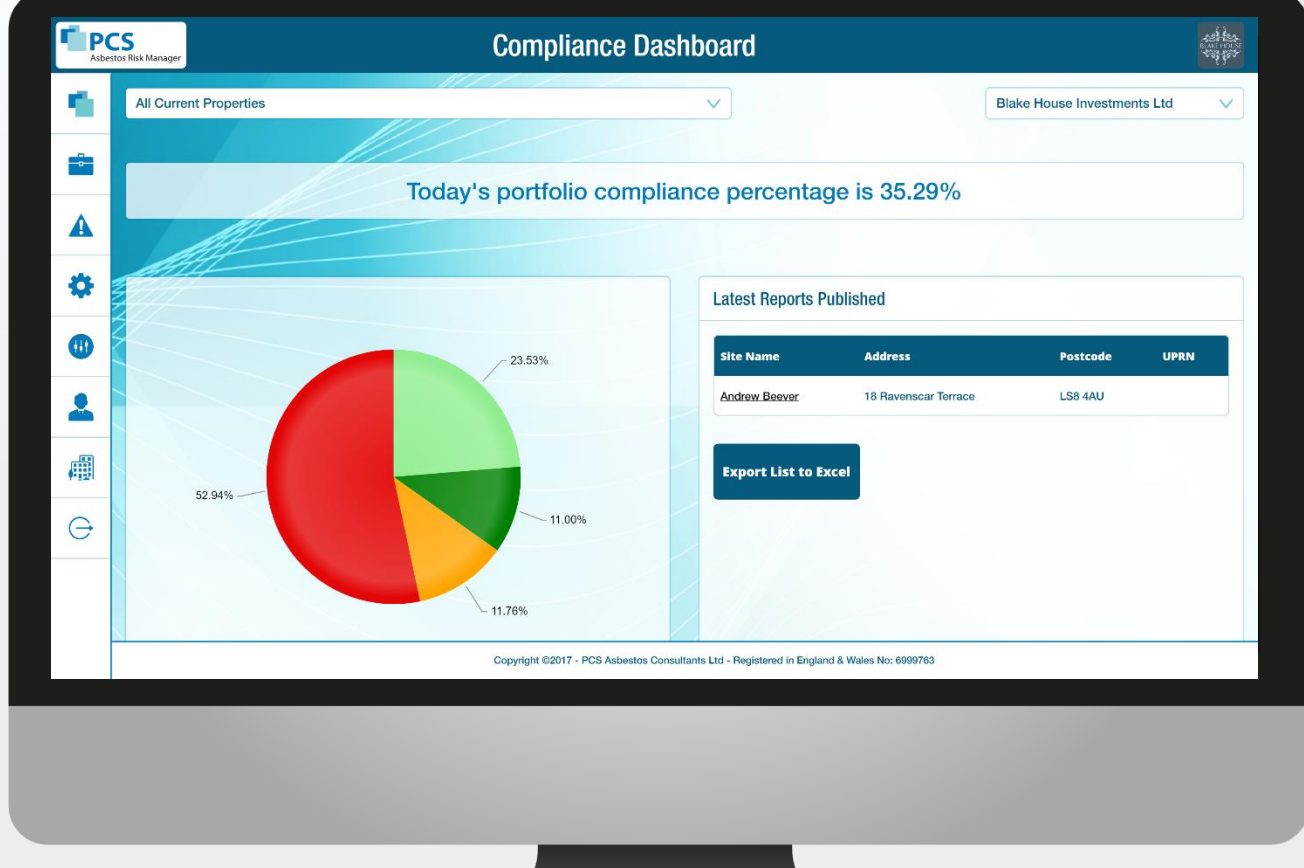

#### Management Reporting

- Compliance time chart for all properties
- Compliance action list surveyed/to survey/remediation required/re-inspections complete
- Latest reports published